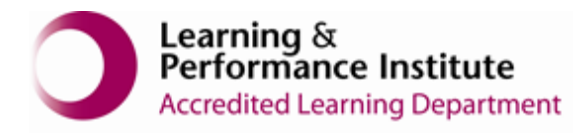

## How to connect NHS Laptop to Wireless Network

1. Click on the WIFI find icon on the lower-right corner of the Laptop screen next to date and time.

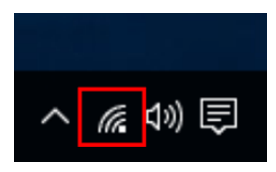

2. Under list of WIFI, Look for Firefly Network, Click on Connect, there is no password required.

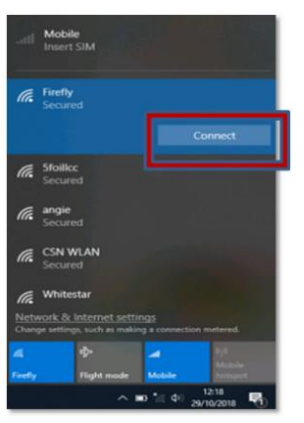

3. Wait for the network to become **connected**.

| Connected, secured<br>Properties                                                     |
|--------------------------------------------------------------------------------------|
| Disconnect                                                                           |
| Stoilice<br>Secured                                                                  |
| CiscoAirProvision<br>Secured                                                         |
| CSN WLAN<br>Secured                                                                  |
| Network & Internet settings<br>Change settings, such as making a connection metered. |
| A D- Bolton                                                                          |
| ∧ m) di qi 1209<br>ni qi 2010/2018 ¶1                                                |

## Who to contact for Internet and Wi-Fi support:

1. You can connect NHS Laptop to your own Care Home Internet connection and Wi-Fi for using SystmOne.

If you cannot connect to your **Care Home Wi-Fi** or if you do not know the password for the Wi-Fi, you need to speak to **IT Team of your Care Home.** 

2. **NHS Wi-Fi (Firefly)** connection does not require password, it should connect automatically.

If you cannot connect to **NHS Firefly Wi-Fi**, please contact our **Service Desk** team on **0116 295 3500** (select the **option for general assistance)**. A member of our team will then call you back to assist you.

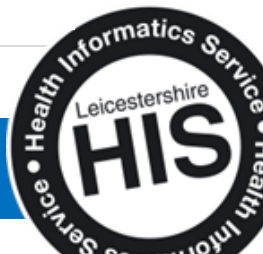